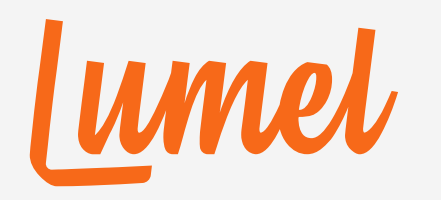

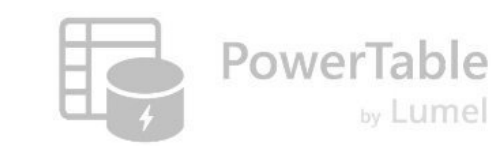

## **PowerTable**

#### **Automation**

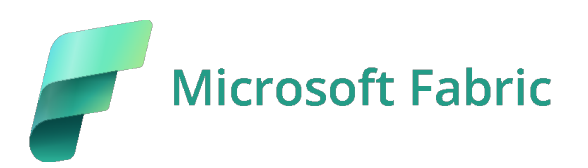

www.powertable.com

Copyright © Lumel

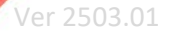

#### How Automation works in PowerTable

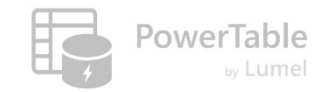

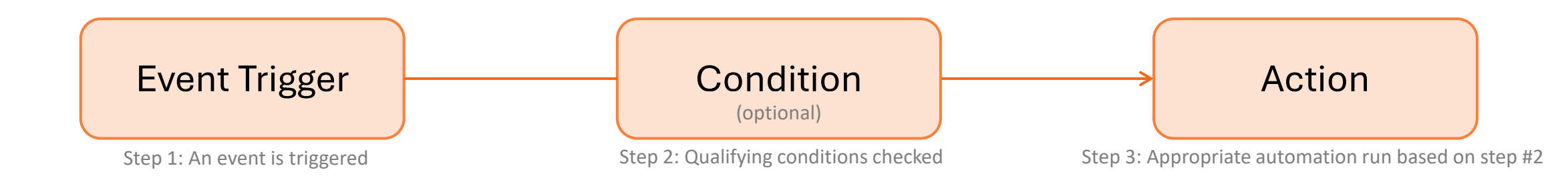

#### What can I use it for?

- ---> Workflow Management
- ---> Cascading Updates
- ---> E-Mail and MS Teams Notifications
- ---> Webhooks
- $\rightarrow$  ...and more

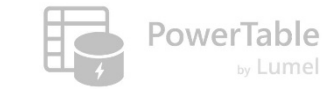

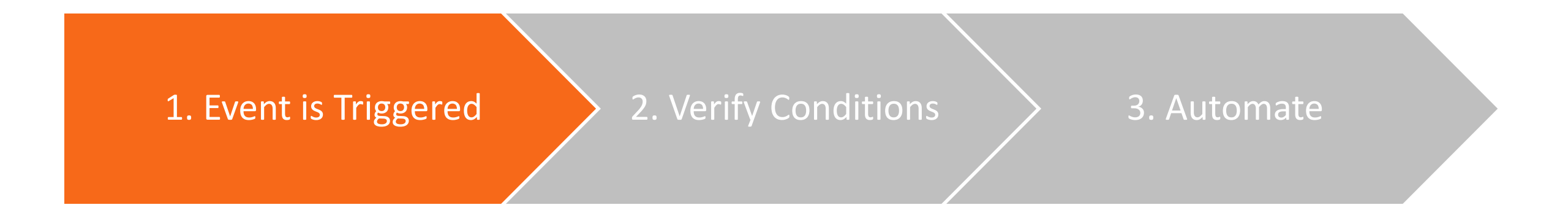

## Step #1: Define the event that triggers the automation

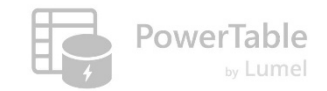

#### **1. Create an automation**

| Automation_Demo_ ~                                    | Q. Search                                  |                                                          |
|-------------------------------------------------------|--------------------------------------------|----------------------------------------------------------|
| Home Setup                                            |                                            | Comments V Q Search 7 Filter                             |
| 🔟 Columns 🛛 😤 Manage Access 🖗 Automa                  | tions 🖹 Forms 🗎 Audit හිනි Table Settings  |                                                          |
| OrderDate StockDate OrderNu ProductK                  | <sup>Key</sup> Cust Automation_Demo_ ∽     | Q Search                                                 |
| 01/01/2023 12/05/2017 SO00001 Road-1.                 |                                            |                                                          |
| 01/01/2023 09/21/2017 SO00002 Road-6.                 | Automations                                |                                                          |
| 01/01/2023 11/16/2017 SO00003 Road-6.                 | Automation List (0)                        |                                                          |
| 01/01/2023 10/29/2017 SO00004 Mount.                  |                                            |                                                          |
| 01/02/2023 12/15/2017 SO00005 Road-1.                 |                                            |                                                          |
| O1/02/2023 10/12/2017 SO00006 Road-1.                 |                                            |                                                          |
| O1/02/2023 10/09/2017 SO00007 Road-1.                 |                                            |                                                          |
| 01/02/2023 12/18/2017 SO00008 Road-1.                 |                                            |                                                          |
| 01/03/2023 09/11/2017 SO00009 Mount.                  |                                            |                                                          |
| 01/03/2023 12/11/2017 SO00010 Mount.                  |                                            |                                                          |
| 01/03/2023 12/16/2017 SO00011 Mount.                  | 2 Vo                                       |                                                          |
| 01/03/2023 09/29/2017 SO00012 Road-1.                 | Create an Automation                       | No Automations Found, Click on Create for new automation |
| 01/03/2023 10/26/2017 SO00013 Road-1.                 | Please create an automation to get started |                                                          |
| 01/03/2023 10/24/2017 SO00014 Road-1.                 |                                            |                                                          |
| 01/03/2023 10/03/2017 SO00015 Road-1.                 |                                            |                                                          |
| □ 01/03/2023 09/11/2017 SO00016 Road-1<br>Rows: 56.0K | no S                                       |                                                          |
|                                                       |                                            |                                                          |
|                                                       |                                            |                                                          |
|                                                       |                                            |                                                          |
|                                                       | Create                                     |                                                          |
|                                                       | Products Sales                             | X Returns Customers +                                    |

## PowerTable

#### 2. Define the event trigger

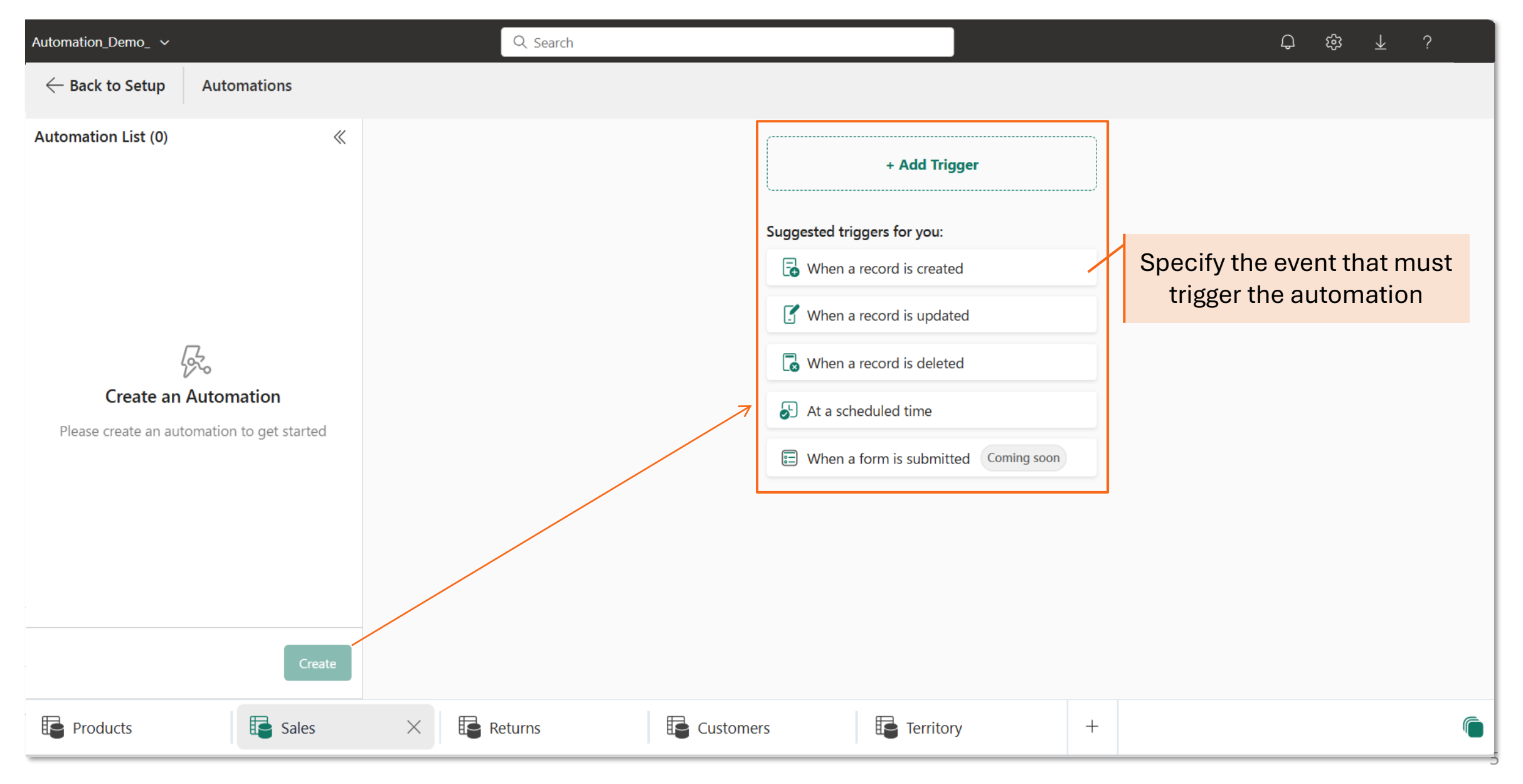

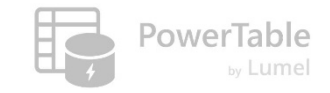

#### 3. Give a description once you choose the event trigger

|                                        | Automation_Demo_ 🗸                        | Q Search                 | <del>し</del> 録 不                                                                  | ?          |
|----------------------------------------|-------------------------------------------|--------------------------|-----------------------------------------------------------------------------------|------------|
|                                        | $\leftarrow$ Back to Setup Automations    |                          |                                                                                   |            |
|                                        | Automation List (0)                       | « Automation 1           | Cancel Save Properties                                                            | ×          |
| + Add Trigger                          |                                           | Trigger                  | Trigger Details                                                                   |            |
| ()                                     |                                           | Trigger                  | This trigger is activated when a new record is added to a tag                     | ible.      |
| Suggested triggers for you:            |                                           | When a record is created | Trigger Type                                                                      |            |
| 🕞 When a record is created             |                                           | + Add action             | G When a record is created                                                        |            |
| 了 When a record is updated             | Create an Automation                      |                          | Description                                                                       |            |
| 🕞 When a record is deleted             | Please create an automation to get starte | d                        |                                                                                   |            |
| At a scheduled time                    |                                           |                          |                                                                                   |            |
| B When a form is submitted Coming soon |                                           |                          | Automation is triggered when changes in column data meet<br>specified conditions. | et the     |
|                                        | Cre                                       | ate                      | No conditions exists. <u>Click here to add a conditio</u>                         | <u>ın.</u> |
|                                        | Products                                  | X 🗟 Returns              | ers E Territory +                                                                 | 6          |

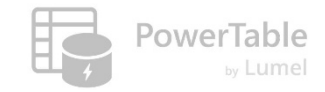

#### 4. The event can also be scheduled

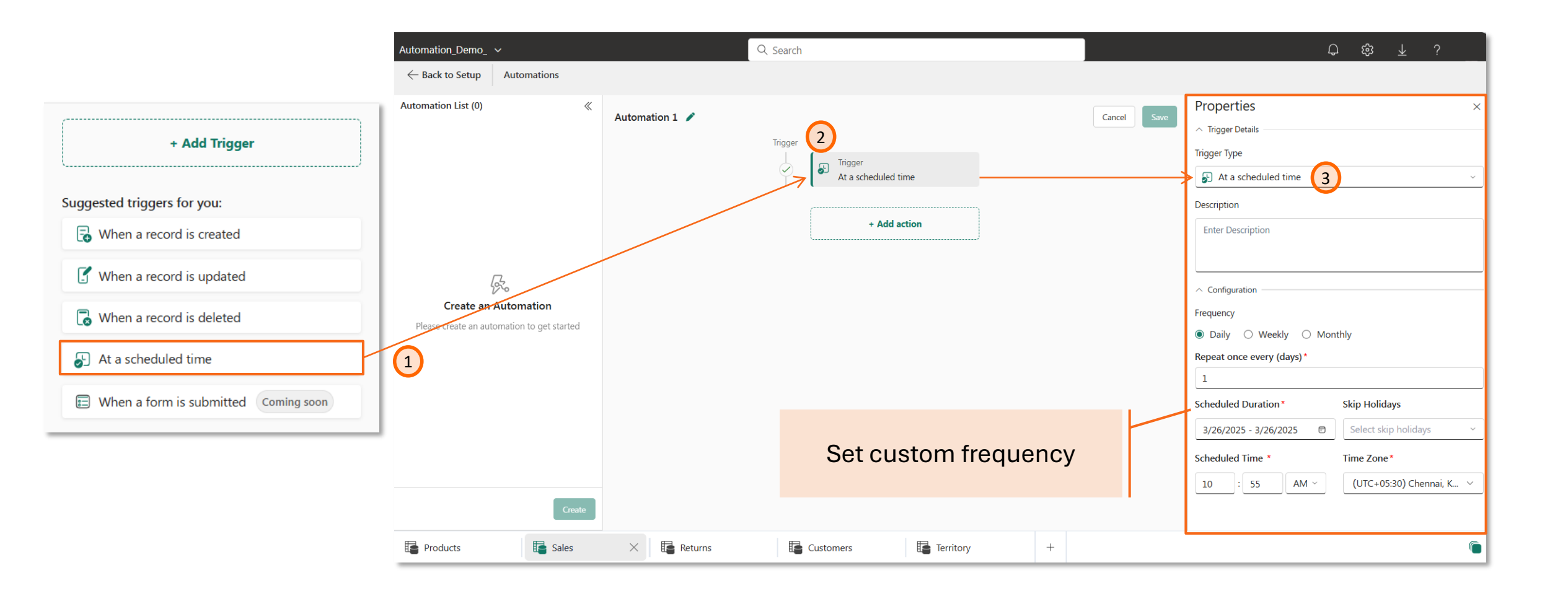

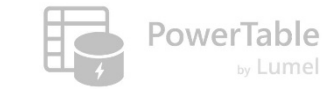

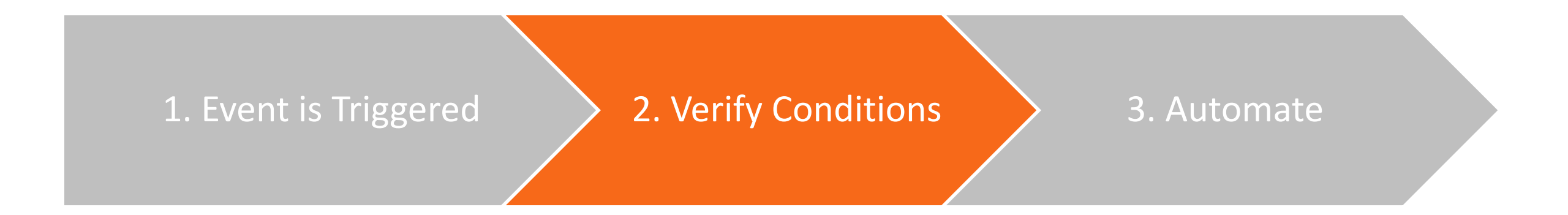

## Step #2: Verify event conditions

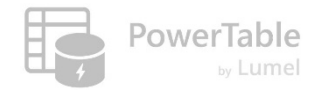

#### **5. Verify conditions for the event**

| Automation_Demo_   ~                       | Q Search                                                             |                                                                                                    | <del>し</del> 鎔 不 ;                             |
|--------------------------------------------|----------------------------------------------------------------------|----------------------------------------------------------------------------------------------------|------------------------------------------------|
| $\leftarrow$ Back to Setup Automations     |                                                                      |                                                                                                    |                                                |
| Automation List (0) 《                      | Automation 1  Trigger Trigger When a record is created + Add action  | Cancel Save Properties<br>Trigger Details<br>This trigger is activated when<br>Trigger Type<br>When a record is created<br>Description<br>Enter Description | ed v                                           |
| Please create an automation to get started | The (Create Decord' quant mosts t                                    | Conditions     Automation is triggered whe specified conditions.                                                                                            | hen changes in column data meet the conditions |
|                                            | (to initiate automation) when the<br>Key and Order Status fields are | Customer<br>not empty                                                                                                    | + Add                                          |
| Create                                     |                                                                      | Order Status 🗸 is not                                                                                                    | ot empty ∽ ₩                                   |
| Products Sales                             | X Returns Customers                                                  | itory +                                                                                                    | <b>(</b>                                       |

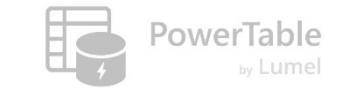

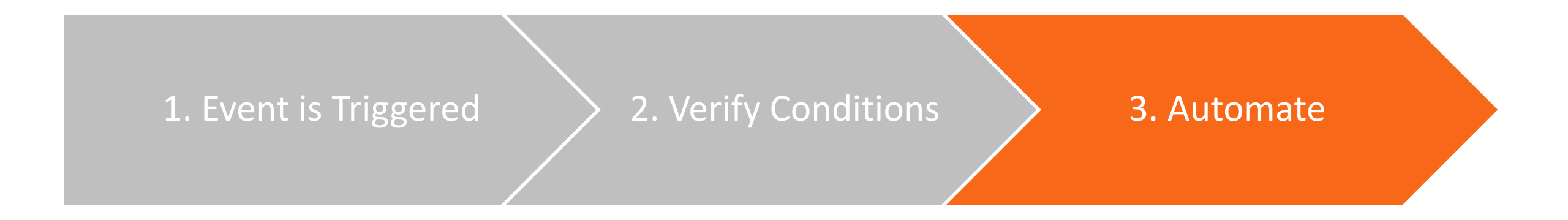

## Step #3: Define the action to be taken

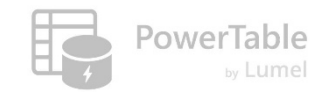

#### 6. Choose your automation action

| Automation_Demo_ ~                     | Q Searc        | h         |                                                                                                    | Ģ                                | ಭಾ ₹ ;      |
|----------------------------------------|----------------|-----------|----------------------------------------------------------------------------------------------------|----------------------------------|-------------|
| $\leftarrow$ Back to Setup Automations |                |           |                                                                                                    |                                  |             |
| Automation List (0)                    | Automation 1 🖍 | Trigger   | Trigger         When a record is created         + Add action         Database Actions         Create Record         Update Record         Update Record         Delete Record         Send Email         Trigger Webhook         Microsoft Teams Message | Typically in some<br>other table | Cancel Save |
| Products Sales                         | × Returns      | Customers | Territory +                                                                                                    |                                  | 6           |

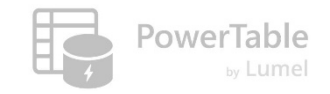

#### 7. Connect to a Database Table

| Automation_Demo_                       | Q Sear       | rch                                                                                           |        | ♀ 戀 ⊻ ?                                                                                                    |
|----------------------------------------|--------------|-----------------------------------------------------------------------------------------------|--------|----------------------------------------------------------------------------------------------------|
| $\leftarrow$ Back to Setup Automations |              |                                                                                               |        |                                                                                                    |
| Automation List (0) 《                  | Automation 1 | er<br>Trigger<br>When a record is created<br>Marse<br>Action<br>Update Record<br>+ Add action |        | Properties       ×         ^ Action Details       Action Type         Image: Output the condent of the second output the connection details for the action to perform on the database.       >         Image: Output the connection details for the action to perform on the database.       > |
| Create                                 |              | Provide DB connection<br>details to update recor                                              | n<br>d | Automation_Demo        Automation_Demo        Schema *        dbo        Table *        Automation_Demo_Customers_New                                                                                                    |
| Products                               | × Returns    | Customers Territory                                                                           | +      | <b>(</b>                                                                                                    |

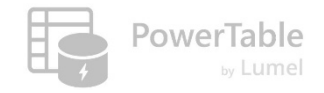

#### 8. Set up additional properties

| Automation_Demo_ 🗸                         | Q Search                                                                                     |                                        | ⊕ tậs ⊼ ;                                 |
|--------------------------------------------|----------------------------------------------------------------------------------------------|----------------------------------------|-------------------------------------------|
| $\leftarrow$ Back to Setup Automations     |                                                                                              |                                        |                                           |
| Automation List (0)                        | Automation 1 🧪                                                                               | Cancel Save Properties                 | ×                                         |
|                                            | Trigger                                                                                      | Automation_Demo                        | + Add Connection                          |
|                                            | Actions                                                                                      | dbo<br>Table *                         | ~                                         |
| Create an Automation                       | + Add action                                                                                 | Automation_Demo_Customers              | ~                                         |
| Please create an automation to get started |                                                                                              | The specified values will be updat met | ed in the row when the conditions are     |
|                                            | This is specific to the 'Updat<br>action. This captures the<br>clause to identify rows in th | te Record'<br>WHERE<br>he target       | + Add                                     |
|                                            | table (for the update                                                                        | e)                                     | update it in the table. Blank values will |
| Create                                     |                                                                                              | Add Field / Values                     |                                           |
| Products Sales                             | X Returns Customers                                                                          | Territory +                            | 6                                         |

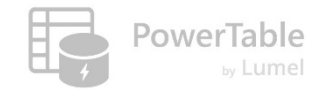

#### **9. Configure Field to perform the Action**

| Automation_Demo_   ~                              |                | Q Search                                                                                                    |                                                                                                    | ⊕ \$\$ ₹ ?                                                                    |
|---------------------------------------------------|----------------|----------------------------------------------------------------------------------------------------|----------------------------------------------------------------------------------------------------|-------------------------------------------------------------------------------|
| $\leftarrow$ Back to Setup Automations            |                |                                                                                                    |                                                                                                    |                                                                               |
| ← Back to Setup Automations Automation List (0) 《 | Automation 1 🖍 | Column Configuration         T LastName       Click Insert Variable to select an option         Image: Distribute       Click Insert Variable to select an option         Image: Distribute       Click Insert Variable to select an option | reel Save     Properties     Automation_D     Schema*     dbo     Table*     Automation_D     Automation_D     Automation_D     Condition     Ondition     CustomerKey     Fields                                                                                                    | emo_Customers \vee Add                                                        |
| Create                                            |                | T HomeOwner Click Insert Variable to select an option T Status Active Ca                                                                                                    | Provide the value of the value of the v | alues for the row to update it in the table. Blank values will<br>Edit Active |
| Products Sales                                    | × Returns      | Customers                                                                                                    | / +                                                                                                    | 6                                                                             |

Update select field(s) for the chosen records

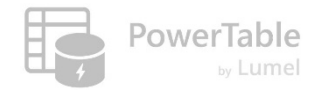

#### **10.** Name the automation and save it

| Automation_Demo_ ~                                                                                                    | Q Search               |                                                                               |       |      | <del>亡</del> 錄 <b>不</b> ;                                                                                                    |
|----------------------------------------------------------------------------------------------------|------------------------|-------------------------------------------------------------------------------|-------|------|----------------------------------------------------------------------------------------------------|
| $\leftarrow$ Back to Setup Automations                                                                                                    |                        |                                                                               |       |      |                                                                                                    |
| Automation List (0)       《         Image: Create an Automation       Create an Automation         Please create an automation to get started       Create | Customer Status Update | rigger<br>When a record is created<br>Action<br>Jpdate Record<br>+ Add action | Cance | Save | Properties       ×         Automation_Demo       ✓         Schema *       ✓         dbo       ✓         Table *       ✓         Automation_Demo_Customers       ✓         ^ Conditions       ✓         The specified values will be updated in the row when the conditions are met       ✓         Condition       + Add         CustomerKey       =       ✓         ^ Fields       ✓         Provide the values for the row to update it in the table. Blank values will be omitted.       ✓ Edit         T Status       Active |
| Products Sales                                                                                                    | × Returns              | Customers E Territ                                                            | ory + | -    | <u></u>                                                                                                    |

**Other Actions** 

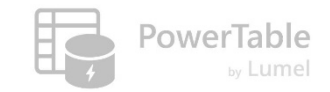

## We observed the 'Update Record' action

### Let's look at other types of automation actions available

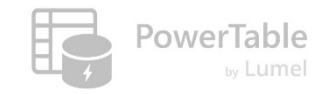

#### **11. Send E-mail Notification**

| Automation_Demo_ 🗸                               | Q Sear                    | h            |                     | ¢ 🕸 ī 5 👸                                                                                                    |
|--------------------------------------------------|---------------------------|--------------|---------------------|----------------------------------------------------------------------------------------------------|
| $\leftarrow$ Back to Setup Automations           |                           |              |                     |                                                                                                    |
| Automation List (3)                              | K Email Notif on Deletion |              | Cancel Save Changes | Properties ×                                                                                                    |
| Customer Status Update  When a record is created | Trigger                   | Trigger      |                     | Action Type                                                                                                    |
| Teams Message                                    | Actions                   | Action       | You can send emails | Description                                                                                                    |
| Cascading Automation<br>When a record is created |                           | Send Email   |                     | Enter Description                                                                                                    |
|                                                  |                           | + Add action |                     | ∧ Configuration                                                                                                    |
|                                                  |                           |              |                     | <ul> <li>Specify the recipient email addresses for this action. You can add external emails in addition to AD users.</li> </ul> |
|                                                  |                           |              |                     | Search users                                                                                                    |
|                                                  |                           |              |                     | Subject *                                                                                                    |
|                                                  |                           |              |                     | Enter Subject                                                                                                    |
|                                                  |                           |              |                     | Body *                                                                                                    |
|                                                  |                           |              |                     | Enter Body                                                                                                    |
|                                                  |                           |              |                     | 0                                                                                                    |
| Create                                           |                           |              |                     |                                                                                                    |
| Products                                         | X Returns Customers       | Territory +  |                     | 6                                                                                                    |

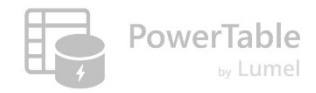

#### **12. Send MS Teams message**

| Automation_Demo_ 🗸                                                                                                    |                                                                     | Q Search                                                                                                    |                    | ⊕ \$3 ¥ ?                                                                                                    |
|----------------------------------------------------------------------------------------------------|---------------------------------------------------------------------|----------------------------------------------------------------------------------------------------|--------------------|----------------------------------------------------------------------------------------------------|
| $\leftarrow$ Back to Setup Automations                                                                                                    |                                                                     |                                                                                                    |                    |                                                                                                    |
| Automation List (3) 《                                                                                                    | Teams Message 🧪<br>Created By (2) Created At. Mar 25, 2025, 5:04 PM |                                                                                                    | Itistory           | Properties ×                                                                                                    |
| Customer Status Update       ••••         When a record is created       ••••         Teams Message       •••         When a record is created       •••• | Created By (2) Created At Mar 25, 2025, 5:04 PM                     | Trigger<br>Conservations<br>Conservation<br>Conservation<br>Conser | Notify in MS Teams | <ul> <li>Action Details</li> <li>Action Type</li> <li>Configure the Microsoft Teams channel to send notifications or messages when the action is triggered. You can specify the team and channel where the message will be posted.</li> <li>Description</li> <li>Enter Description</li> <li>A Labels</li> <li>Message *</li> <li>Sale recorded - OrderNumber</li> <li>Sale recorded - OrderNumber</li> <li>Configure Notifications On Microsoft Teams</li> <li>Configure * Add Channel</li> <li>Add channels to receive notifications.</li> </ul> |
| Create                                                                                                    |                                                                     |                                                                                                    |                    | Updates<br>Channel<br>Return Updates<br>Webhook URL                                                                                                    |
| Products                                                                                                    | X 🖪 Returns                                                         | omers 📑 Territory                                                                                                    | +                  | (                                                                                                    |

#### 12. Send MS Teams message (...cont'd)

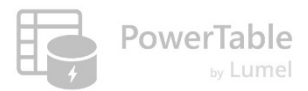

#### Note: You'll need to turn on Microsoft Teams Integrations in PowerTable service

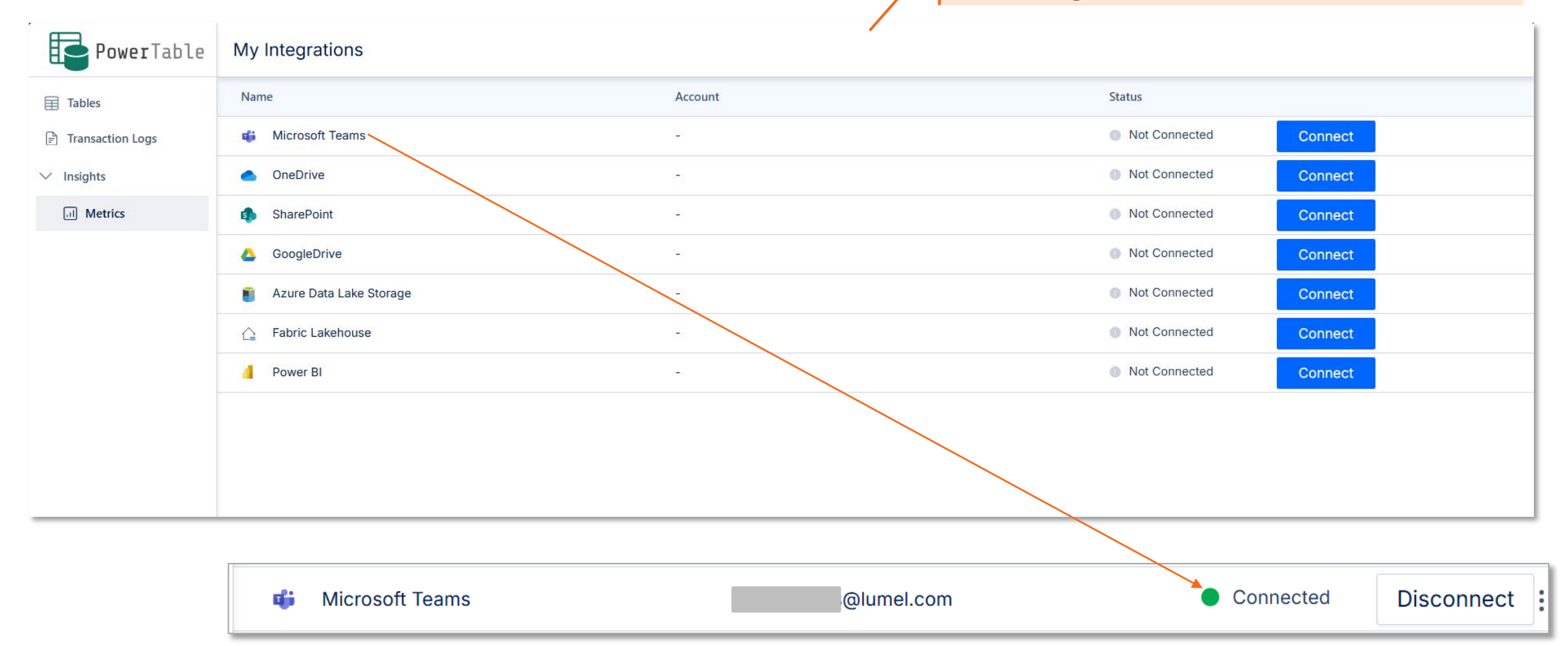

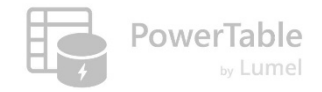

#### 12. Send MS Teams message (...cont'd)

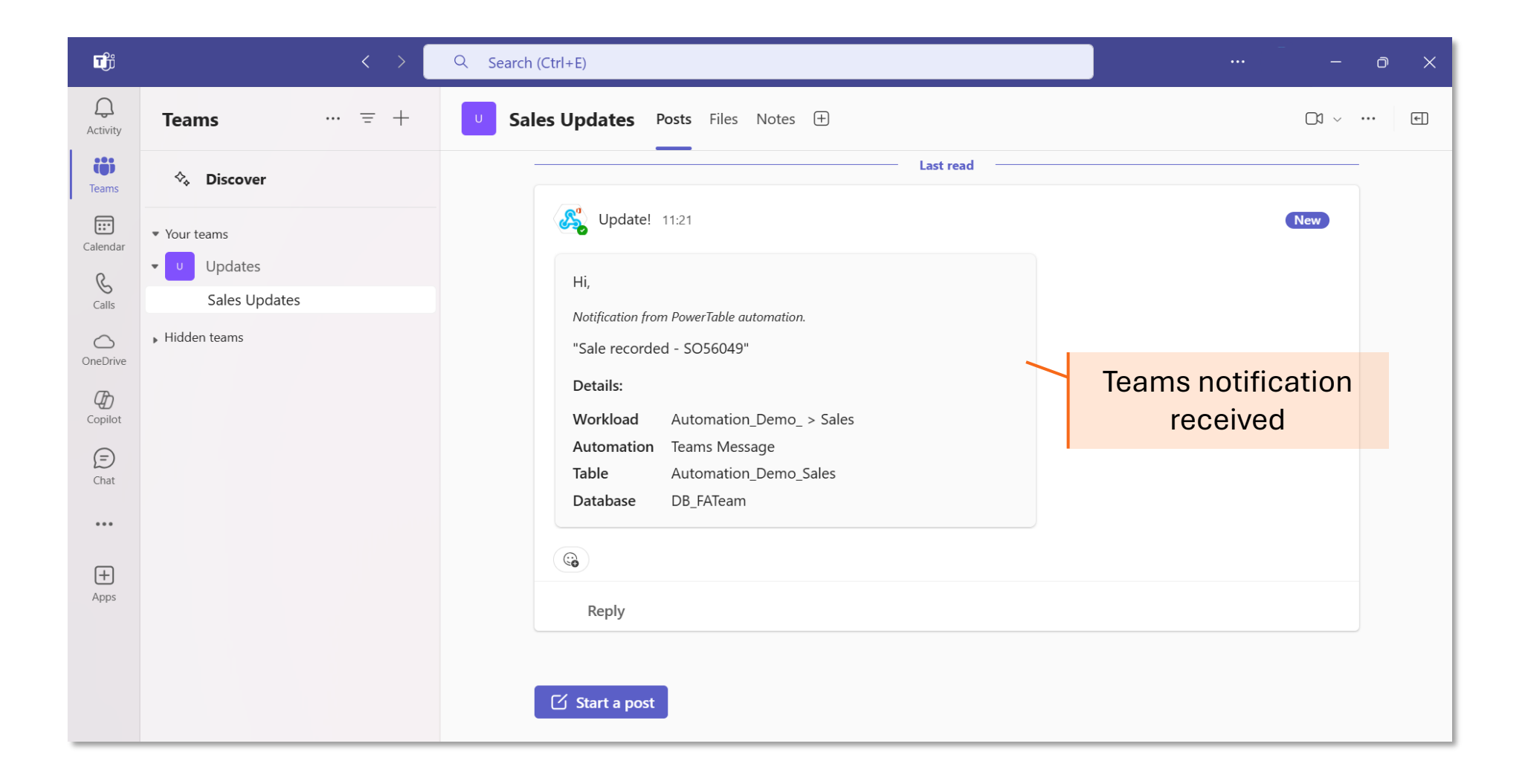

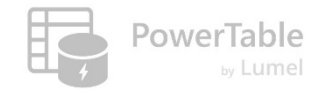

#### **13. Trigger Webhooks**

| Automation_Demo_ 🗸                                     | Q Search                                 | <del></del>                                                                                              |                               |
|--------------------------------------------------------|------------------------------------------|----------------------------------------------------------------------------------------------------|-------------------------------|
| $\leftarrow$ Back to Setup Automations                 |                                          |                                                                                                    |                               |
| Automation List (2) 《 Webhook /                        | Au                                       | tomation History Action Details                                                                          |                               |
| Customer Status Update<br>When a record is created     | Trigger Trigger When a record is updated | Set up a webhook URL to send real-time data to an external system<br>when the specified action occurs.   |                               |
| Webhook     •••       When a record is updated     ••• | Action<br>Action<br>Trigger Webhook      | Action Type  S Trigger Webhook  Description  Enter Description                                           | Attach the Webhook<br>Link    |
|                                                        | + Add action                             | Configuration     HTTP Request Configuration      POST      Y      https://automationdemo.free.beecepto. |                               |
| Create By (2) Cr                                       | eated At Mar 25, 2025, 2:51 PM           | Auth     Params     Headers     Body       Authorization Type     No Auth     ~                          | Enter the required parameters |
| Products Sales X Return                                | s Customers Erritory                     | +                                                                                                    | -                             |

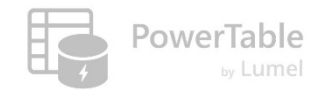

#### 14. Multiple actions can be undertaken

| $\leftarrow$ Back to Setup Automations                      |                                                 |                                                                                                    |
|-------------------------------------------------------------|-------------------------------------------------|----------------------------------------------------------------------------------------------------|
| Automation List (4)                                         | Created By (Q) Created At Mar 25, 2025, 5:07 PM | Properties ×                                                                                                    |
| Customer Status Update     …       When a record is created | Trigger<br>When a record is created             | Action Type                                                                                                    |
| Kebhook<br>When a record is updated                         | Actions                                         | Description Enter Description                                                                                    |
| Image: Teams Message     At a scheduled time                | Action<br>Send Email                            |                                                                                                    |
| Cascading Automation        When a record is created        | + Add action                                    | To * Specify the recipient email addresses for this action. You can add external emails in addition to AD users. |
|                                                             |                                                 | @lumel.com X Search users                                                                                        |
|                                                             |                                                 | Subject * Test Mail                                                                                              |
| Create                                                      |                                                 | Body *                                                                                                    |
| Products Sales                                              | × Returns E Customers +                         | 6                                                                                                    |

#### **15. Check Automation History for Status Update**

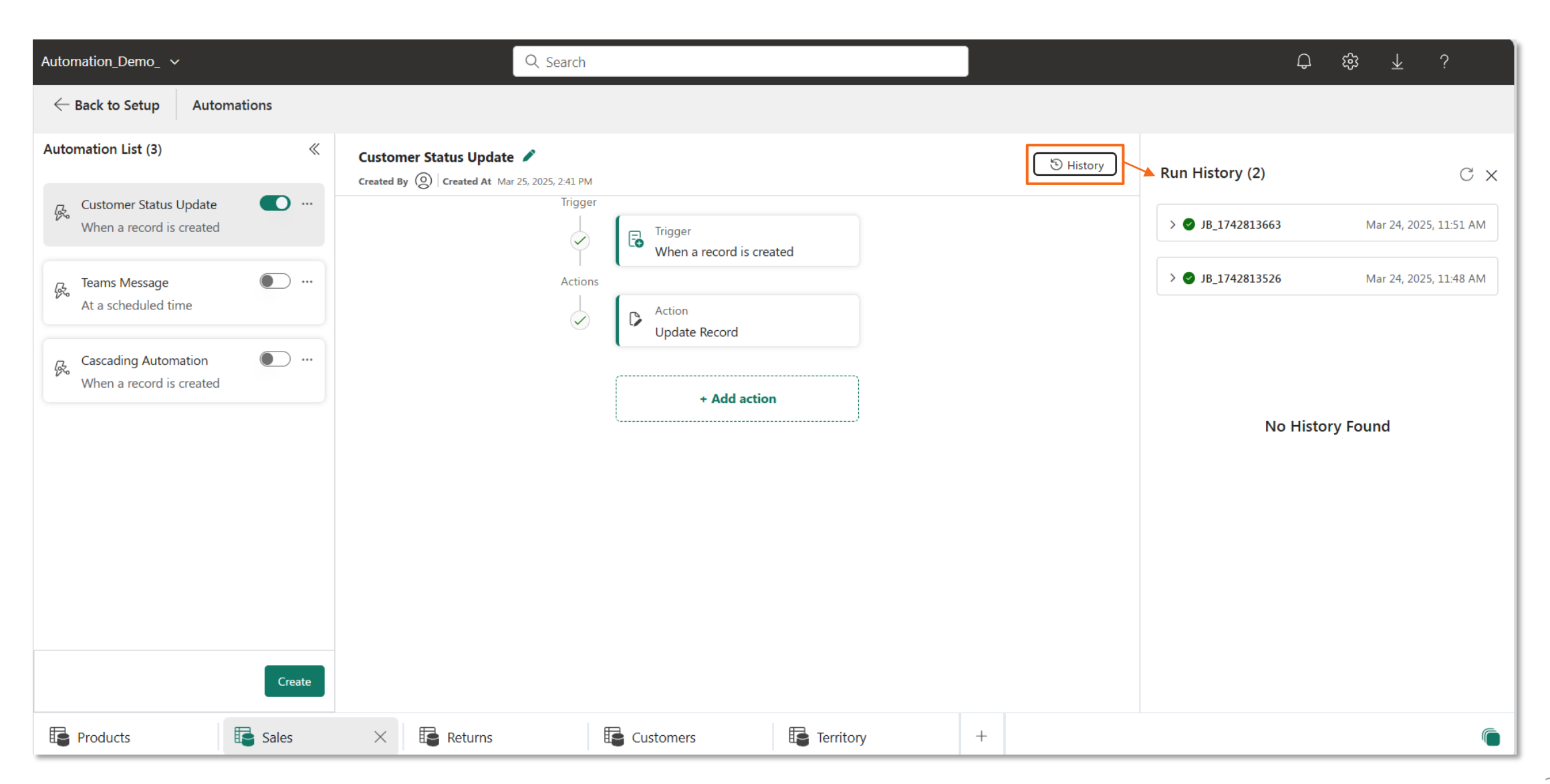

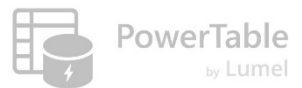

#### 16. Pause/Turn off your automations as needed

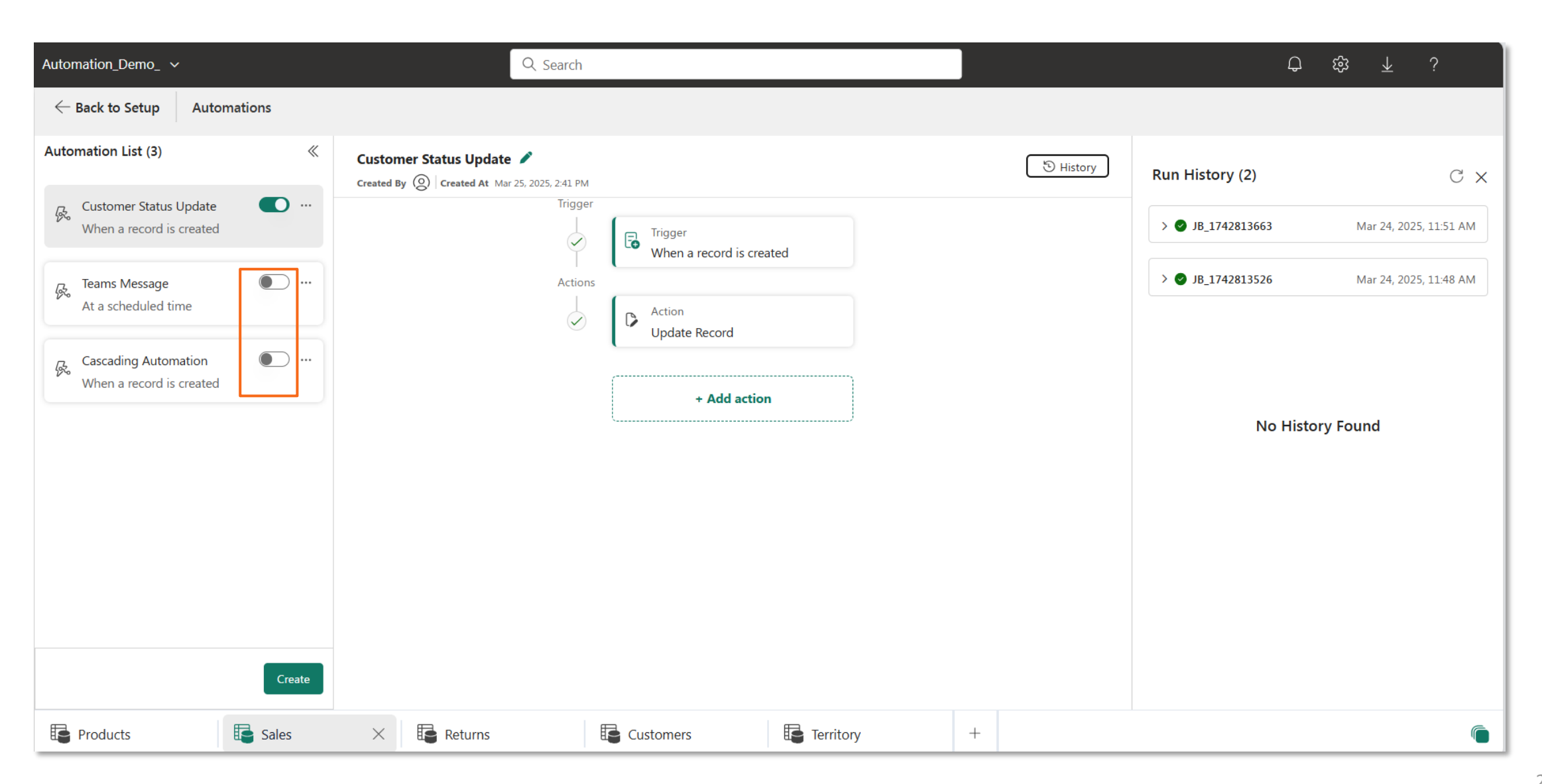

**PowerTable** 

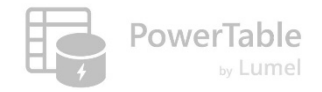

#### **17. Delete Automation**

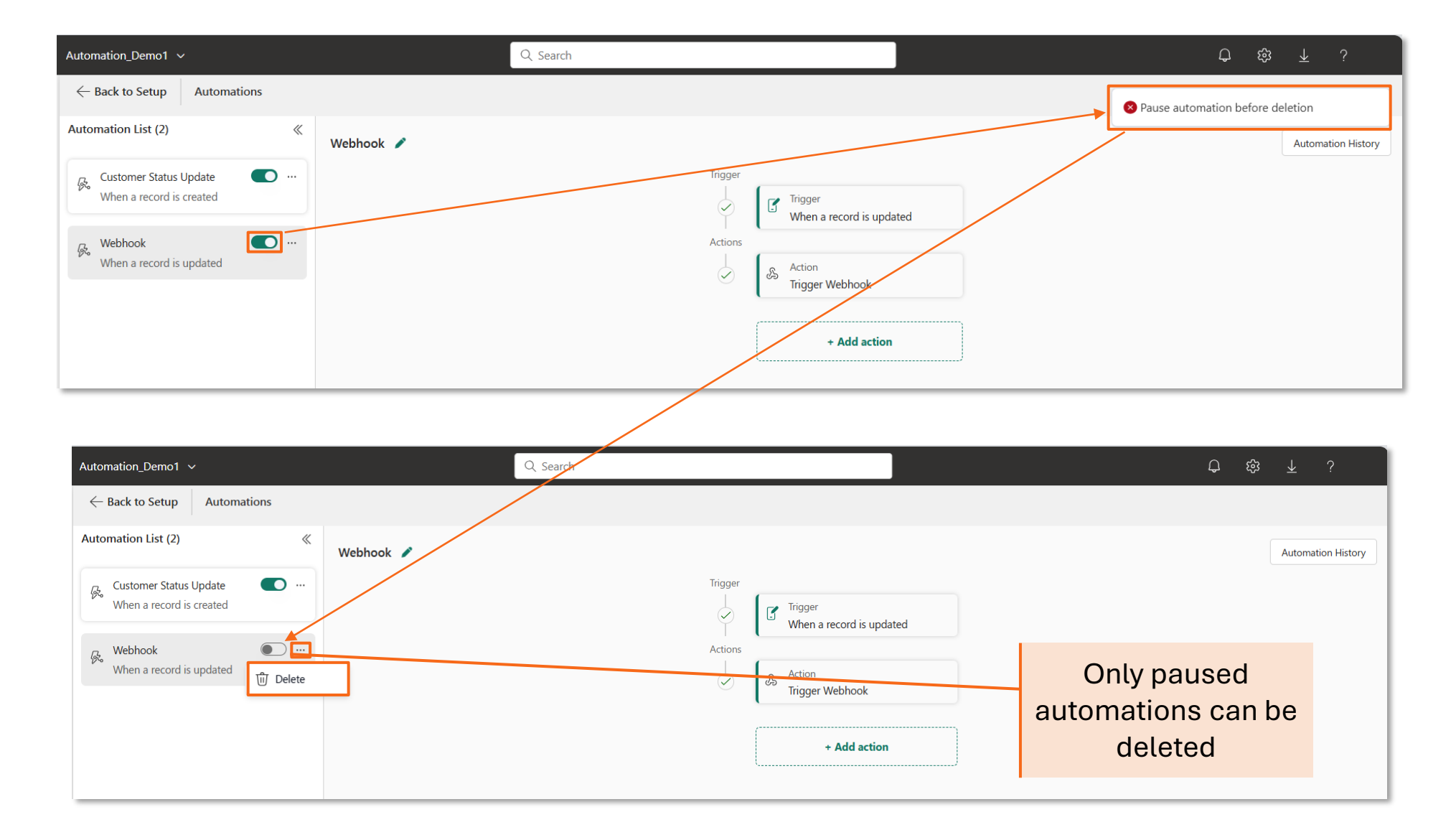

#### Resources

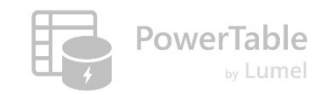

- → Questions/Help: <u>https://community.powertable.com</u>
- ---> Documentation: <u>https://docs.powertable.com</u>
- → Our website: <u>www.pov</u>

www.powertable.com

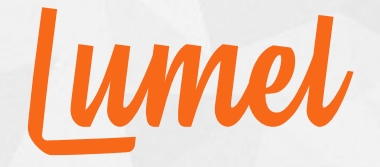

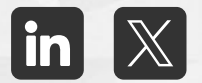

# Thank you!

www.powertable.com

Copyright © Lumel Technologies Inc.